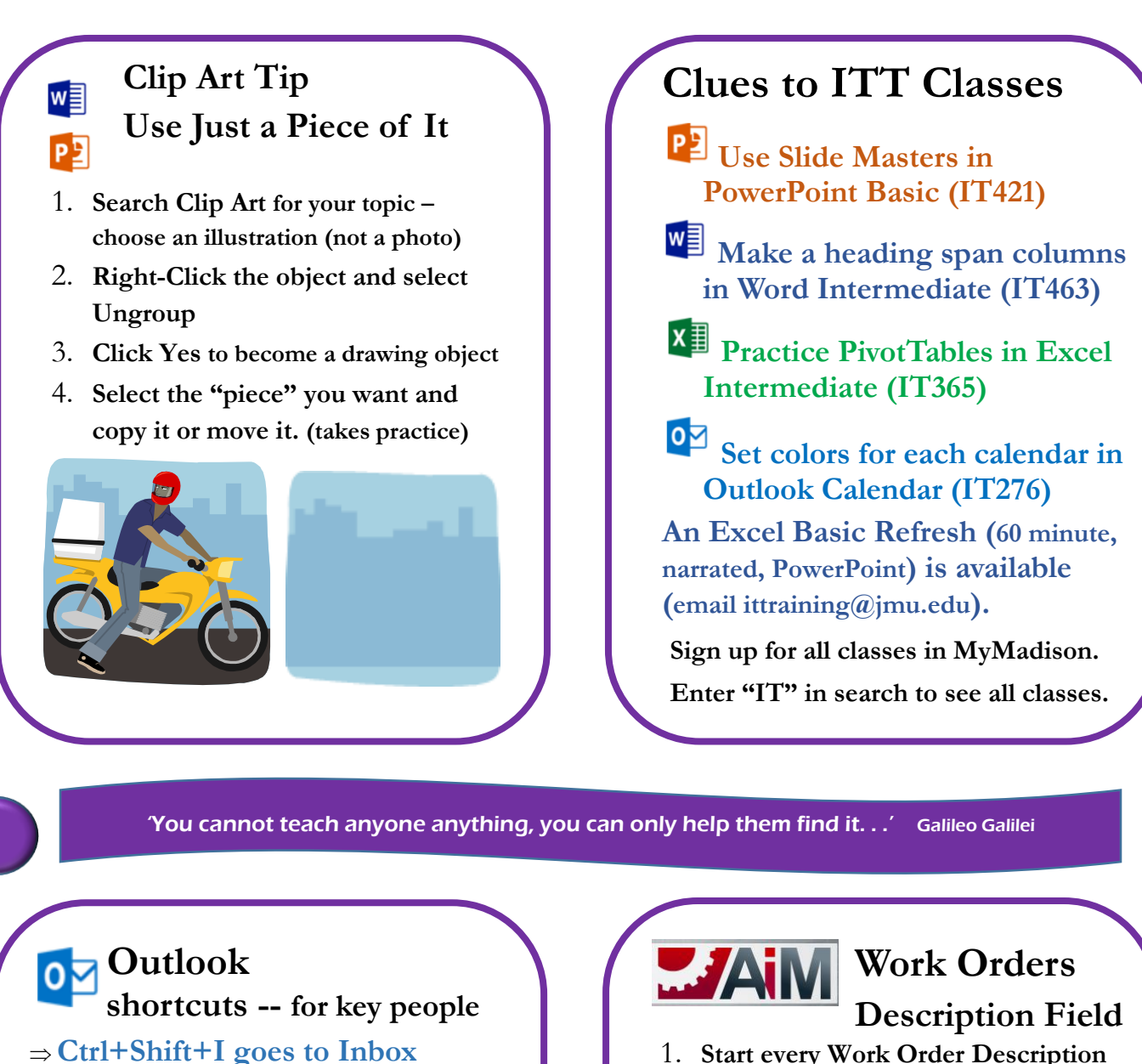

- ⇒ Ctrl+Shift+B goes to Address book (global)
- $\Rightarrow$  Alt+S sends the message
- $\Rightarrow$  Insert key applies Quick Flag
- $\Rightarrow$  Ctrl+U changes to Unread
- $\Rightarrow$  Ctrl+2 goes to Calendar
- ⇒Ctrl+1 goes to Mail
- $\Rightarrow$  Ctrl+Shift+R replies all

## ⇒Ctrl+F Forwards

JMU IT Training TechTips

- 1. Start every Work Order Description with Building Room #
- 2. Follow Building Room # with- (space dash space)
- 3. Type E&G or Aux
- 4. Follow Building Room # Aux with- (space dash space)
- Provide complete details of the need including contact name and phone #

## example:

JMAC4 ROOM 112 – E&G – NEED CARPET CLEANED FOR SPILL; CONTACT GAIL NAPORA 8-7845

ittraining@jmu.edu